## **CONTENTS**

| Purpose                                                                           | 1 |
|-----------------------------------------------------------------------------------|---|
| Determine If Adjustments Need To Be Made To Correct Previously-Completed Payrolls | 1 |
| Example #1                                                                        | 2 |
| Example #2                                                                        | 2 |
| PDBA History Screenshots                                                          | 3 |
| Health Insurance Employee Portion                                                 | 3 |
| Dental Insurance                                                                  | 4 |
| Vision Insurance                                                                  | 4 |
| Health Insurance State Portion                                                    | 5 |
| Pay stub for First Pay Period in May                                              | 5 |
| Pay stub for Second Pay Period in May                                             | 6 |
| Benefits Contact Information                                                      | 6 |
| Link Help Desk Contact Information                                                | 6 |
|                                                                                   |   |

### **PURPOSE**

Workday

This is to assist HR Partners to determine / calculate Retro Adjustments.

### DETERMINE IF ADJUSTMENTS NEED TO BE MADE TO CORRECT PREVIOUSLY-COMPLETED PAYROLLS

This employee has had a change in benefits, the HR Partner will need to determine whether any adjustments need to be made to correct previously completed payrolls. Depending on when the change is completed in EWC (Employee Work Center/Workday), the employee and Agency may need to make up or be refunded premiums.

 In E1 (Payroll and Financial Center), review PDBA History (State of Nebraska > Payroll > Inquiries > PDBA History) for premium payment history (Amount column). DBA codes and premium payment amounts per pay period are found in Employee DBA Instructions in E1.

| DBA H              | listory - Wo            | ork with DBAs | History (Payroll M | /lonth)   |              |                 |                     |         |      |
|--------------------|-------------------------|---------------|--------------------|-----------|--------------|-----------------|---------------------|---------|------|
| Q Q                | + 🗈 >                   | K 🕂 Eorm 🚍    | Row 🚯 Tools        |           |              |                 |                     |         |      |
| Employe<br>PDBA Co | e Identification<br>ode | *             |                    |           |              | Company<br>Year | *                   |         |      |
| No recor           | ds found.               |               |                    |           |              |                 |                     |         |      |
|                    | AB #                    |               |                    |           |              | D               |                     |         | 21   |
|                    | Employee                | Alpha<br>Name | Employee<br>Tax ID | Alternate | PDBA<br>Code | DBA<br>Type     | PDBA<br>Description | Company | Year |

Events

- 2. Review EWC to see what plans/tiers are going into effect and/or changing, and the Effective Date of the change.
- 3. Based on the Effective Date, and when the Benefit Change event is completed, a One Time Override may need to be processed to make up or refund benefit premiums.

### EXAMPLE #1

A Bi-Weekly (BW) Employee (EE) gets married February 10 and submits a Benefit Change-Marriage event to change from Single to 2Pty (Employee and Spouse) Medical, Dental and Vision, and enrolls in Dependent Life. The change/enrollment is effective March 1.

If the Benefit event is not initiated and completed timely, and the first BW payroll cycle for March has already been completed, the premiums for the first half of March will be paid at single rates for Medical, Dental and Vision, and no premium will be paid for the Dependent Life plan.

The difference between the rates paid on the first March payroll cycle should be added to the new BW 2pty premiums due, and that amount (with the correct DBA code) needs to be entered in E1 via a One Time Override (OTO) to be processed during the second payroll cycle in March. The DBA codes and new 2pty premium rates can be found in the EE's DBA Instructions in E1 once they have fed over from EWC.

As the dependent life plan is effective March 1st, the EE will need to pay the dependent life premium not paid on the first payroll cycle in March in addition to what is due for the second payroll cycle in March. The total due for dependent life for March needs to be entered in E1 via a One Time Override (OTO) to be processed during the second payroll cycle in March.

1. HR Partner will need to review the deductions on the 2<sup>nd</sup> March payroll cycle when it runs to ensure that the premiums were paid correctly. Also review the employee's DBA instructions to ensure the new rates have been successfully updated from EWC to E1.

### EXAMPLE #2

This employee had a tier change effective 5/1/21 and went from single to 2pty (Employee and Spouse) coverage for Medical, Dental and Vision. The first payroll cycle for May was completed before the Benefit Change event was finalized. As such, the employee and Agency paid single rates.

See the steps in #1 above to access PDBA History. By completing the Review for Retro Adjustments process, the HR Partner would have determined that an OTO was needed. However, as the Review for Retro Adjustments process was not completed timely, the difference in tiers was not found until late June, and the OTO was not processed until the B13.

The PDBA History screenshots below were taken before the OTO was processed on the B13. The HR Partner included notes on what happened for reference.

When the Review for Retro Adjustments process is not completed timely, especially when employees terminate, we run the risk that premiums will not be paid for the last half of the month in which they terminate.

Events

Below is a screenshot of the OTO that was processed, and the PDBA History screenshots. Employee Medical DBA 2010, Dental DBA 2561, Vision DBA 2717, and Agency Medical DBA 4010.

- 1. B-13 2021 status change 5/1/2021; making up difference in what the employee and the State owe for May 2021.
  - a. DBA 2010 BW HLTH INS Employee Portion Amount 110.49
  - b. DBA 2561 BW DENT INS Amount 12.30
  - c. DBA 2717 BW VIS INS Amount 2.49
  - d. DBA 4010 BW HLTH INS State Portion Amount 415.64

| С                          | RACL                                                                                                    | €' JD Edwards | <b>a</b> o e | 🖸 ★         |                                                   |                                                                |                                                       |                                               |
|----------------------------|----------------------------------------------------------------------------------------------------|---------------|--------------|-------------|---------------------------------------------------|----------------------------------------------------------------|-------------------------------------------------------|-----------------------------------------------|
| ST     One     Wor     Rec | STATE OF NEBRASKA > Payroll > Payroll Processing One Time Overrides - Speed One-time Overrides     Q      X      K      Eorm      Iools      Work Date     Oe/20/202      Records 1 - 5 |               |              |             | Process<br>change<br>making<br>betweet<br>for May | ed on B1<br>effective<br>up the d<br>n tiers (s<br>r for the l | 3 2021<br>5/1/202<br>ifference<br>ingle to<br>Employe | - status<br>21;<br>e<br>2-party)<br>e and the |
|                            | Number                                                                                                    | Name          | Code         | Description | State                                             |                                                                |                                                       |                                               |
| 0                          |                                                                                                    |               | 2010         | BW HLTH INS |                                                   |                                                                |                                                       |                                               |
| 0                          |                                                                                                    |               | 2561         | BW DENT INS | D                                                 | 12.30                                                          | 12.30                                                 | 06/20/2021                                    |
| 0                          |                                                                                                    |               | 2717         | BW VIS INS  | D                                                 | 2.49                                                           | 2.49                                                  | 06/20/2021                                    |
| 0                          |                                                                                                    |               | 4010         | BW HLTH INS | 8                                                 | 415.64                                                         | 415.64                                                | 06/20/2021                                    |
|                            |                                                                                                    |               |              |             |                                                   |                                                                |                                                       |                                               |

#### PDBA HISTORY SCREENSHOTS

#### **HEALTH INSURANCE EMPLOYEE PORTION**

- 1. Amount owed \$354.90; amount paid \$244.41.
- 2. Making up the difference, employee owes \$110.49.

| ORACI             | LE JD Edward           | ds 希 🕥                 | <u>e</u>  | 8 ★             | EPPERLY, LOR/<br>[JPD920] | AINE S | • |
|-------------------|------------------------|------------------------|-----------|-----------------|---------------------------|--------|---|
| ▼ STATE OF NEBRA  | ASKA > Payroll > Inqui | ries                   |           |                 |                           |        |   |
| PDBA History -    | PDBAs by Payrol        | l Month                |           |                 |                           | ?      | х |
| Work with DBAs Hi | istory (Payroll Month) | PDBAs by Payroll Month |           |                 |                           |        |   |
| 🗙 🕂 Eorm <        | > 💮 <u>T</u> ools      |                        |           |                 |                           |        |   |
| Employee No.      |                        |                        |           | Year            | 13                        |        | - |
| PDBA Code         | 2010 D                 | BW HLTH INS            |           | Tax History Ty. |                           |        | ш |
| Company           | 10000                  | NEBRASKA GENERAL       | FUND      | Tax ID          | 470491233                 |        | Ш |
|                   |                        |                        |           |                 |                           |        |   |
| Month             | Amount                 | Pay Basis              | Pie       | eces            |                           |        |   |
| January           | 133.92                 | 132.02                 |           |                 |                           |        | ш |
| February          | 133.92                 | Processed on E         | 313 2021  | -               |                           |        |   |
| March             | 133.92                 | status change          | effective |                 |                           |        | 5 |
| April             | 133.92                 | \$354.90; emp          | lovee owe | es              |                           |        |   |
| Мау               | 244.41                 | \$110.49.              |           |                 |                           |        |   |
| June              | 354.90                 | 001.00                 |           |                 |                           |        |   |

Events

### **DENTAL INSURANCE**

- 1. Amount owed \$49.16; amount paid \$36.86.
- 2. Making up the difference, employee owes \$12.30.

| ORACLE                | ∃ JD Edward         | ls 🐔 🕥                 | <b>e</b> 7 | *            | EPPERLY, LORAI | NES 🖵    |
|-----------------------|---------------------|------------------------|------------|--------------|----------------|----------|
| ▼ STATE OF NEBRASKA   | > Payroll > Inquir  | ies                    |            |              |                |          |
| PDBA History - PD     | BAs by Payroll      | Month                  |            |              |                | ? X      |
| Work with DBAs Histor | y (Payroll Month)   | PDBAs by Payroll Month | 1          |              |                |          |
| 🗙 🕂 Eorm < 🔿          | > (i) <u>T</u> ools |                        |            |              |                |          |
| Employee No.          |                     |                        | Ye         | ar           | 13             | <b>^</b> |
| PDBA Code             | 2561 D              | BW DENT INS            | Ta         | x History Ty |                | - 11     |
| Company               | 10000               | NEBRASKA GENERAL       | FUND Ta    | ID ID        | 470491233      | - 11     |
|                       |                     |                        |            |              |                | _        |
| Month                 | Amount              | Pay Basis              | Pieces     | 3            |                |          |
| January               | 24.56               | 24.56                  |            |              |                | - 11     |
| February              | 24.56               | Processed on B         | 313 2021 - |              |                |          |
| March                 | 24.56               | status change          | effective  |              |                |          |
| April                 | 24.56               | \$49.16; emplo         | vee owes   |              |                | - 11     |
| Мау                   | 36.86               | \$12.30.               |            |              |                | - 11     |
| June                  | 49.16               | 48.10                  |            |              |                | - 11     |

### **VISION INSURANCE**

- 1. Amount owed \$13.28; amount paid \$10.79.
- 2. Making up the difference, employee owes \$2.49.

| ORACL              |                          | s 🐔 🛇                  | 2                 | 2 🖈            | EPPERLY, LORAINE S | • |
|--------------------|--------------------------|------------------------|-------------------|----------------|--------------------|---|
| ▼ STATE OF NEBRAS  | SKA > Payroll > Inquirie | 5                      |                   |                |                    |   |
| PDBA History -     | PDBAs by Payroll         | Month                  |                   |                | ?)                 | ĸ |
| Work with DBAs His | story (Payroll Month)    | PDBAs by Payroll Month |                   |                |                    |   |
| X Ft Eorm <        | > 🚯 Tools                |                        |                   |                |                    |   |
| Employee No.       |                          |                        |                   | Year           | 11                 | 4 |
| PDBA Code          | 2717 D                   | BW VIS INS             |                   | Tax History Ty |                    |   |
| Company            | 10000                    | NEBRASKA GENERAL       | FUND              | Tax ID         | 470491233          |   |
|                    |                          |                        |                   |                |                    |   |
| Month              | Amount                   | Pay Basis              |                   | Pieces         |                    |   |
| January            | 8.30                     | 8 30                   |                   |                |                    |   |
| February           | 8.30                     | Processed on B         | 313 20            | 21-            |                    |   |
| March              | 8.30                     | status change (        | effecti<br>uld bo | ve             |                    | Ľ |
| April              | 8.30                     | \$13.28; employ        | vee ov            | ves            |                    |   |
| Мау                | 10.79                    | \$2.49.                |                   |                |                    |   |
| June               | 13.28                    | 13.20                  |                   |                |                    |   |
|                    |                          |                        |                   |                |                    |   |

Events

### **HEALTH INSURANCE STATE PORTION**

- 1. Amount owed \$1335.10; amount paid \$919.46.
- 2. Making up the difference, the State owes \$415.64.

|                                        | rds 🕋 🕥                | 🖾 🗹 ★          | EPPERLY, LORAINE S 🖵 |
|----------------------------------------|------------------------|----------------|----------------------|
| ▼ STATE OF NEBRASKA > Payroll > Inqu   | iries                  |                |                      |
| PDBA History - PDBAs by Payro          | ll Month               |                | ? Х                  |
| Work with DBAs History (Payroll Month) | PDBAs by Payroll Month |                |                      |
| × F, Eorm < > ⊕ Tools                  |                        |                |                      |
| Employee No.                           |                        | Year           | 13                   |
| PDBA Code 4010 B                       | BW HLTH INS            | Tax History Ty |                      |
| Company 10000                          | NEBRASKA GENERAL       | FUND Tax ID    | 470491233            |
| Month Amount                           | Pay Basis              | Pieces         |                      |
| January 503.82                         | 503.82                 |                |                      |
| February 503.82                        | Processed on E         | 313 2021 -     |                      |
| March 503.82                           | 5/1/2021: sho          | effective      |                      |
| April 503.82                           | \$1335.10; Stat        | te owes        |                      |
| May 919.46                             | \$415.64.              |                |                      |
| June 1,335.10                          | 1,000.10               |                |                      |

### PAY STUB FOR FIRST PAY PERIOD IN MAY

• Premiums paid at Single Rates.

| Address Number                  |             |                            |                              | Route      |                |              |                          | Pay Period From | 04/12/2021                |                   |                     |
|---------------------------------|-------------|----------------------------|------------------------------|------------|----------------|--------------|--------------------------|-----------------|---------------------------|-------------------|---------------------|
| Check Date 05/05/2021 Pay Perio |             | Pay Period Ending Date 04/ |                              | 04/25/2021 | Check No.      | 8729120      | 87291201 Pay Period Thru |                 |                           |                   |                     |
|                                 |             |                            |                              |            |                |              |                          |                 |                           |                   | Pay Stub Review / P |
| Rec                             | cords 1 - 1 | 10                         |                              |            |                |              |                          |                 |                           |                   | ₹ ±                 |
|                                 | Seq.        | Рау<br>Туре                | Pay/Accrual<br>Description   | Hours      | Hourly<br>Rate | Gross<br>Pay | YTD<br>Amount            | DBA<br>Code     | Deduction<br>Description  | Current<br>Amount | YTD Gross<br>Amount |
| 0                               | 1           | Р                          | REGULAR PAY                  | 70.00      | 25.585         | 1,790.95     | 16,630.25                |                 | GROSS WAGES               | 2046.80           | 18,421.20           |
| 0                               | 2           | Р                          | VACATION PD.                 | 10.00      | 25.585         | 255.85       | 562.87                   |                 | FEDERAL INCOME TAX        | 138.40            | 1,246.35            |
| $\bigcirc$                      | 3           | Р                          | SICK PAID                    |            |                |              | 204.68                   |                 | FEDERAL SOC SEC WITHHELD  | 121.73            | 1,095.58            |
| $\bigcirc$                      | 4           | Р                          | HOLIDAY                      |            |                |              | 1,023.40                 |                 | FEDERAL MEDICARE WITHHELD | 28.47             | 256.23              |
| $\bigcirc$                      | 5           | В                          | HEALTH INS                   |            |                | 251.91       | 2,267.19                 |                 | NEBRASKA STATE INCOME TAX | 74.14             | 667.26              |
| $\bigcirc$                      | 6           | В                          | RETIREMENT                   |            |                | 153.27       | 1,379.43                 |                 | RETIREMENT                | 98.25             | 884.25              |
| $\bigcirc$                      | 7           | A                          | VACATION HOURS EARNED        |            |                | 3.70         | 33.30                    |                 | HEALTH INS                | 66.96             | 602.64              |
| $\bigcirc$                      | 8           | A                          | SICK HOURS EARNED            |            |                | 3.70         | 33.30                    |                 | DEPENDENT LIFE INS        | .77               | 6.93                |
| $\bigcirc$                      | 9           |                            | * SICK TAKEN/AVAILABLE *     | 8.00       |                | 66.28        |                          |                 | DENTAL INS                | 12.28             | 110.52              |
| $\bigcirc$                      | 10          |                            | * VACATION TAKEN/AVAILABLE * | 22.00      |                | 70.28        |                          |                 | VISION INS                | 4.15              | 37.35               |

PAY STUB FOR SECOND PAY PERIOD IN MAY

• Premiums paid at two party Rates.

|            | -       |             | -                            |             |                |              |               |             |                           |                   |                         |
|------------|---------|-------------|------------------------------|-------------|----------------|--------------|---------------|-------------|---------------------------|-------------------|-------------------------|
| Addre      | ss Nurr | nber        |                              |             |                |              |               |             | Pay Period From           | 04/26/2021        |                         |
| Check      | Date    |             | 05/19/2021 Pay Perio         | d Ending Da | ate            | 05/09/2021   | Check No.     | 87306463    | 3 Pay Period Thru         | 05/09/2021        |                         |
|            |         |             |                              |             |                |              |               |             |                           |                   | Pay Stub Review / Print |
| Recor      | ds 1 -  | 10          |                              |             |                |              |               |             |                           |                   | ¥ ±∰                    |
| 5          | Seq.    | Рау<br>Туре | Pay/Accrual<br>Description   | Hours       | Hourly<br>Rate | Gross<br>Pay | YTD<br>Amount | DBA<br>Code | Deduction<br>Description  | Current<br>Amount | YTD Gross<br>Amount     |
| $\bigcirc$ | 1       | Р           | REGULAR PAY                  | 64.00       | 25.585         | 1,637.44     | 18,267.69     |             | GROSS WAGES               | 2046.80           | 20,468.00               |
| 0          | 2       | Р           | VACATION PD.                 |             |                |              | 562.87        |             | FEDERAL INCOME TAX        | 123.36            | 1,369.71                |
| $\bigcirc$ | 3       | Р           | SICK PAID                    | 8.00        | 25.585         | 204.68       | 409.36        |             | FEDERAL SOC SEC WITHHELD  | 113.97            | 1,209.55                |
| 0          | 4       | Р           | HOLIDAY                      | 8.00        | 25.585         | 204.68       | 1,228.08      |             | FEDERAL MEDICARE WITHHELD | 26.65             | 282.88                  |
| $\bigcirc$ | 5       | В           | HEALTH INS                   |             |                | 667.55       | 2,934.74      |             | NEBRASKA STATE INCOME TAX | 65.88             | 733.14                  |
| 0          | 6       | В           | RETIREMENT                   |             |                | 153.27       | 1,532.70      |             | RETIREMENT                | 98.25             | 982.50                  |
| $\bigcirc$ | 7       | A           | VACATION HOURS EARNED        |             |                | 3.70         | 37.00         |             | HEALTH INS                | 177.45            | 780.09                  |
| 0          | 8       | Α           | SICK HOURS EARNED            |             |                | 3.70         | 37.00         |             | DEPENDENT LIFE INS        | .77               | 7.70                    |
| $\bigcirc$ | 9       |             | * SICK TAKEN/AVAILABLE *     | 16.00       |                | 61.98        |               |             | DENTAL INS                | 24.58             | 135.10                  |
| 0          | 10      |             | * VACATION TAKEN/AVAILABLE * | 22.00       |                | 73.98        |               |             | VISION INS                | 6.64              | 43.99                   |

### **BENEFITS CONTACT INFORMATION**

### Benefits-related questions

Email as.employeebenefits@nebraska.gov, or call 402-471-4443 (Lincoln) 877-721-2228 (Outside Lincoln).

### LINK HELP DESK CONTACT INFORMATION

The LINK Help Desk assists with the following programs:

- 1. Workday (Employee Work Center)
- 2. Employee Development Center
- Email: <u>as.linkhelp@nebraska.gov</u>

Phone: 402.471.6234